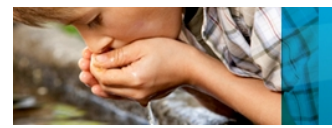

## How to Verify and Update Retention Times in Scheduled MRM<sup>™</sup> Acquisition Methods using Analyst<sup>®</sup> and MultiQuant<sup>™</sup> Software

André Schreiber and Yun Yun Zou AB SCIEX Concord, Ontario (Canada)

#### **Overview**

The following document describes a procedure to update retention times and other parameters when transferring acquisition methods using the *Scheduled* MRM<sup>™</sup> algorithm from one laboratory to another.

The following steps need to be completed to update the acquisition method:

- 1. Open original acquisition method in Analyst<sup>®</sup> software and export MRM method table into Excel worksheet.
- 2. Run standard mix using the original acquisition method.
- Process and review in Analyst<sup>®</sup> or MultiQuant<sup>™</sup> software to verify and update retention times. Copy updated retention times from result table into Excel worksheet.
- Copy MRM method table from updated Excel worksheet into Analyst<sup>®</sup> software.
- 5. Adjust *Scheduled* MRM<sup>™</sup> parameters and save updated acquisition method.

#### 1. Export MRM Method

Open the original acquisition method in Analyst<sup>®</sup> software (Figure 1).

Two MRM transitions are monitored per compound. Target analytes are in alphabetical order. A large 'MRM detection window' of 180 seconds is recommended for verification to ensure that all compounds will be detected after transferring the method to another LC system.

Highlight the MRM table to export all parameters. This can be done by simply clicking the top-left corner of the table. Copy the complete table using 'Ctrl+C' (Figure 2).

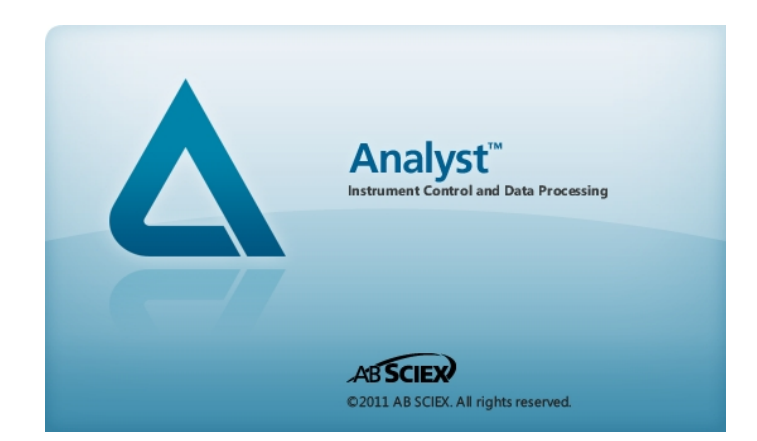

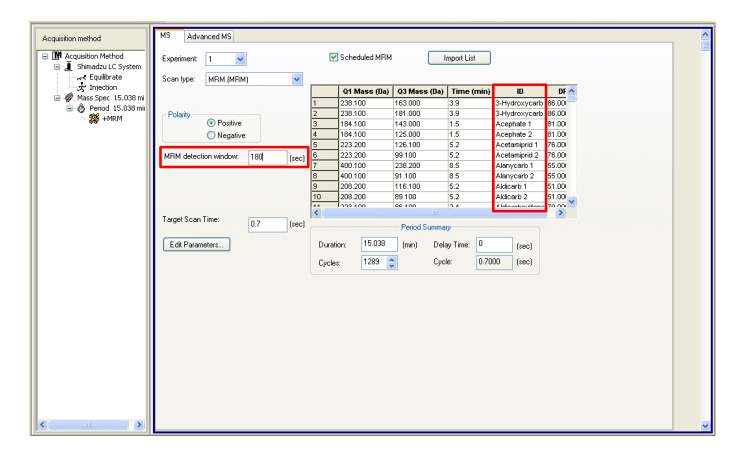

Figure 1. Original Scheduled MRM<sup>™</sup> method

Paste the table into an empty worksheet in Excel using 'Ctrl+V'. Add a header row and delete all empty and duplicate columns (Figure 3).

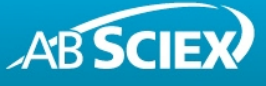

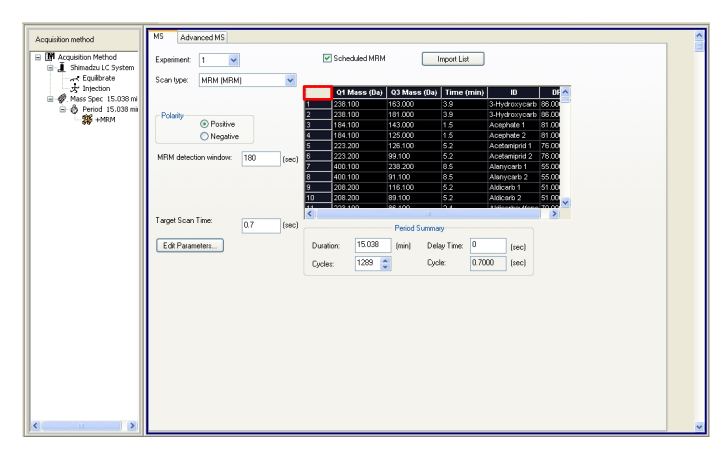

Figure 2. Highlight the MRM table and copy parameters

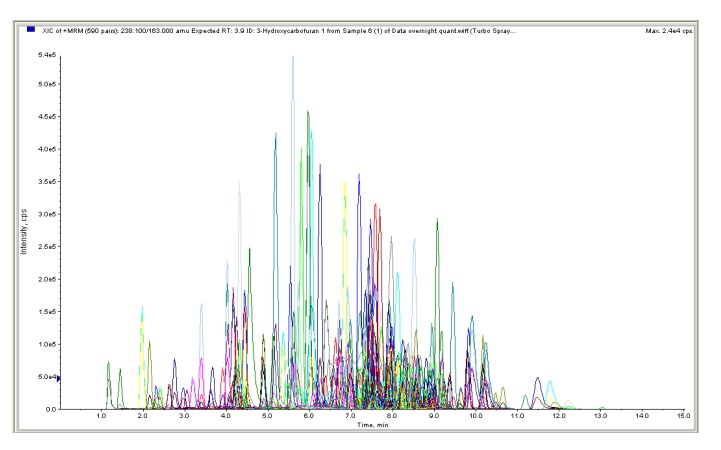

Figure 4. Multi-pesticide standard at 1 ng/mL analyzed using an AB SCIEX QTRAP  $^{\otimes}$  5500 system

| n /       |             |             |                                 |          |             |           | 800         | 62 * MIC | TOSOIT EX  | cei      |              |            |          |            |        |        |             |           | -              |   |
|-----------|-------------|-------------|---------------------------------|----------|-------------|-----------|-------------|----------|------------|----------|--------------|------------|----------|------------|--------|--------|-------------|-----------|----------------|---|
| Home      | Insert      | Page Layout | Formulas D                      | ata Revi | ew Vie      | N         |             |          |            |          |              |            |          |            |        |        |             |           | Ø -            | • |
| X cue     |             | Calibri     | * 11 * A* *                     |          | 2.          | Wite      | Text        | Gene     | eral       |          | 10           |            |          | -          | -      | m      | ∑ AutoSum · | 47        | 44             |   |
| Lin Cop   | W.          |             |                                 |          |             |           |             |          |            |          |              |            |          |            |        |        | 🗿 Fill 🗉    | ZI        |                |   |
| 💜 Fori    | mat Painter | B Z U -     | ⊞ - <mark>≫</mark> - <b>∆</b> - |          |             | Merg      | je & Center | 5        | <i>%</i> , | 548 458  | Formatting*  | as Table * | Styles * | - This end |        | *      | 🖉 Clear *   | Filter* 3 | Select *       |   |
| Clipboari | d G         | B           | int 9                           |          | Aligna      | nent      |             |          | Number     |          |              | Styles     |          |            | Cells  |        | to          | iting     |                |   |
| A2        | •           | ( fx        |                                 |          |             |           |             |          |            |          |              |            |          |            |        |        |             |           |                |   |
| A         | В           | C           | D E                             | F        | G           | н         | 1           |          |            | J        |              | K          |          | L          | M      | N      | 0           | P         |                | Q |
|           |             |             |                                 |          |             |           |             |          |            |          |              |            |          |            |        |        |             |           |                |   |
|           |             |             | 238.1                           | 163      | 3.9         |           |             | 3-Hydi   | roxycarbi  | ofuran 1 |              |            |          |            |        |        | 86          | 1         | 86             |   |
|           |             |             | 238.1                           | 181      | 3.9         |           |             | 3-Hydi   | roxycarbi  | ofuran 2 |              |            |          |            |        |        | 86          |           | 84             |   |
|           |             |             | 184.1                           | 143      | 1.5         |           |             | Aceph    | ate 1      |          |              |            |          |            |        |        | 81          | - 8       | 81             |   |
|           |             |             | 184.1                           | 125      | 1.5         |           |             | Aceph    | late 2     |          |              |            |          |            |        |        | 81          | 1         | 81             |   |
|           |             |             | 223.2                           | 126.1    | 5.2         |           |             | Acetar   | miprid 1   |          |              |            |          |            |        |        | 76          |           | 76             |   |
|           |             |             | 223.2                           | 99.1     | 5.2         |           |             | Acetar   | miprid 2   |          |              |            |          |            |        |        | 76          |           | 76             |   |
|           |             |             | 400.1                           | 238.2    | 8.5         |           |             | Alanyo   | carb 1     |          |              |            |          |            |        |        | 55          |           | 55             |   |
|           |             |             | 400.1                           | 91.1     | 8.5         |           |             | Alanys   | carb 2     |          |              |            |          |            |        |        | 55          |           | 55             |   |
|           |             |             | 200.2                           | 116.1    | 5.2         |           |             | Aldica   | rb 1       |          |              |            |          |            |        |        | 51          |           | 51             |   |
|           |             |             | 208.2                           | 89.1     | 5.2         |           |             | Aldica   | rb 2       |          |              |            |          |            |        |        | 51          |           | 51             |   |
|           |             |             |                                 |          |             |           | 800         | 12 - MIR |            | Cer      |              |            |          |            |        |        |             |           | -              |   |
| Home      | Insert      | Page Layout | Formulas D                      | ata Revi | ew Vie      | N         |             |          |            |          |              |            |          |            |        |        |             |           | <del>8</del> - |   |
| y cu      |             | Calibri     | • 11 • A A                      |          | <b>*</b> ** | Wrap Wrap | Text        | Gene     | eral       |          |              |            |          | 1          | 1      |        | S AutoSum   | 25        | ŵ.             |   |
| te Cop    | nat Painter | DZU-        | □ - △ - △ -                     |          | -           | Merg      | e & Center  | 5        | % ·        | ***      | Conditional  | Format     | Cell     | Incert     | Delete | Format | Clear *     | Sort & I  | Find &         |   |
| Clipboari | d G         | Fi          | int G                           |          | Aligna      | rent      |             |          | Number     |          | Formatting - | Styles     | signes - |            | Cells  |        | E           | Ring .    | Select -       |   |
| A1        |             | ( fr        | Q1                              |          |             |           |             |          |            |          |              |            |          |            |        |        |             |           |                | _ |
| A         | В           | С           | D                               |          | E           |           | F           | G        | н          | 1        | J            | K          |          | L          | М      | N      | 0           | P         |                | Q |
| Q1        | Q3          | time ID     |                                 |          |             | DP        | EP          | CE       | CXP        |          |              |            |          |            |        |        |             |           |                |   |
| 238.1     | 163         | 3.9 3-H     | droxycarbofuran                 | 1        |             | 86        | 10          | 21       | 4          |          |              |            |          |            |        |        |             |           |                |   |
| 238.1     | 191         | 3.9 3-H     | rdroxycarbofuran                | 2        |             | 86        | 10          | 16       | - 4        |          |              |            |          |            |        |        |             |           |                |   |
| 184.1     | 143         | 1.5 Ace     | phate 1                         |          |             | 81        | 10          | 13       | 4          |          |              |            |          |            |        |        |             |           |                |   |
| 184.1     | 125         | 1.5 Ace     | phate 2                         |          |             | 81        | 10          | 27       | 4          |          |              |            |          |            |        |        |             |           |                |   |
| 223.2     | 126.1       | 5.2 Ace     | tamiprid 1                      |          |             | 76        | 10          | 29       | 4          |          |              |            |          |            |        |        |             |           |                |   |
| 223.2     | 99.1        | 5.2 Ace     | tamiprid 2                      |          |             | 76        | 10          | 47       | 4          |          |              |            |          |            |        |        |             |           |                |   |
| 400.1     | 238.2       | 8.5 Alar    | nycarb 1                        |          |             | 55        | 10          | 14       | 4          |          |              |            |          |            |        |        |             |           |                |   |
| 400.1     | 91.1        | 8.5 Alar    | nycarb 2                        |          |             | 55        | 10          | 40       | 4          |          |              |            |          |            |        |        |             |           |                |   |
| 208.2     | 116.1       | 5.2 Aldi    | carb 1                          |          |             | 51        | 10          | 11       | 4          |          |              |            |          |            |        |        |             |           |                |   |
|           |             | C 2 414     | and a                           |          |             |           | 10          |          |            |          |              |            |          |            |        |        |             |           |                |   |

Figure 3. Paste parameters into Excel (top), add a header row and remove empty and duplicate columns

#### 2. Run Standard Mix

Run a mix of all standards using the original acquisition method (Figure 4). The concentration must be high enough to provide sufficient signal. The mix should be dissolved in aqueous mobile phase to avoid distorted peak shape of early eluting compounds.

Note: when the target list is very extensive it might be helpful to also run sub-mixes separately to reduce isobaric interferences.

#### 3. Review Data to Update Retention Times

### 3.1. Using Analyst<sup>®</sup> Software

Build a new quantitation method in Analyst<sup>®</sup> software. Analyte names, MRM transitions, and retention times will be populated automatically (Figure 5).

| ) ata S                                        | ource: Period 1 / Expt. 1                                                                                            | ~                 | Sum Multiple Ions                                                                                                    |
|------------------------------------------------|----------------------------------------------------------------------------------------------------|-------------------|----------------------------------------------------------------------------------------------------|
|                                                |                                                                                                    |                   |                                                                                                    |
| nterna                                         | Standards                                                                                                    |                   |                                                                                                    |
|                                                | Name                                                                                                    | Q1 / Q3           |                                                                                                    |
| 1                                              |                                                                                                    |                   |                                                                                                    |
| 2                                              |                                                                                                    |                   |                                                                                                    |
| 3                                              |                                                                                                    |                   |                                                                                                    |
| 4                                              |                                                                                                    |                   |                                                                                                    |
| 4                                              |                                                                                                    |                   |                                                                                                    |
| nalyte                                         | is Name                                                                                                    | Internal Standard | Q1 / Q3                                                                                                    |
| nalyte                                         | Name<br>3-Hydroxycarbofuran 1                                                                                        | Internal Standard | Q1 / Q3<br>238.100 / 163.000                                                                                                    |
| nalyte                                         | Name<br>3-Hydroxycarbofuran 1<br>3-Hydroxycarbofuran 2                                                               | Internal Standard | Q1 / Q3<br>238.100 / 163.000<br>238.100 / 181.000                                                                                                    |
| 4<br>inalyte                                   | Name<br>3-Hydroxycarbofuran 1<br>3-Hydroxycarbofuran 2<br>Acephate 1                                                 | Internal Standard | C1 / 03<br>238.100 / 163.000<br>238.100 / 181.000<br>184.100 / 143.000                                                                                                    |
| 4<br>nalyte                                    | Name<br>3-Hydroxycarbofuran 1<br>3-Hydroxycarbofuran 2<br>Acephate 1<br>Acephate 2                                   | Internal Standard | Q1 / Q3<br>238.100 / 163.000<br>238.100 / 161.000<br>184.100 / 143.000<br>184.100 / 125.000                                                                                                    |
| 4<br>nalyte<br>1<br>2<br>3<br>4<br>5           | Name<br>3-Hydroxycarbofuran 1<br>3-Hydroxycarbofuran 2<br>Acephate 1<br>Acephate 2<br>Acetanjirid 1                  | Internal Standard | Q1 / Q3<br>238.100 / 163.000<br>238.100 / 163.000<br>184.100 / 143.000<br>184.100 / 143.000<br>184.100 / 125.000<br>223.200 / 126.100                                                                       |
| +<br>nalyte<br>1<br>2<br>3<br>4<br>5<br>6      | Name<br>3-Hydroxycarbofuran 1<br>3-Hydroxycarbofuran 2<br>Acephate 1<br>Acephate 2<br>Acetaniprid 1<br>Acetaniprid 2 | Internal Standard | C1 / C3<br>238.100 / 163.000<br>238.100 / 161.000<br>164.100 / 143.000<br>164.100 / 125.000<br>223.200 / 126.100<br>223.200 / 99.100                                                                        |
| 4<br>nalyte<br>1<br>2<br>3<br>4<br>5<br>6<br>7 | Name 3-Hydroxycarbofuran 1 3-Hydroxycarbofuran 2 Acephate 1 Acephate 2 Acetamiprid 1 Acetamiprid 2 Alanycarb 1       | Internal Standard | Q1 / Q3           238.100 / 163.000           238.100 / 161.000           184.100 / 143.000           184.100 / 125.000           223.200 / 126.100           223.200 / 129.100           400.100 / 238.200 |

Figure 5. Build a new quantitation method

For reliable integration the following default settings are recommended: MQ3 algorithm with 'Noise Percentage' 80%, 'Peak-Splitting Factor' 1, 'Report Largest Peak' off, 'Minimum Peak Height' 100 cps, 'Minimum Peak Width' 3 sec, and 'Smoothing Width' 3 points.

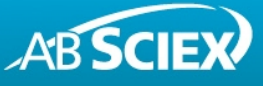

Create a result table using the built quantitation method using the 'Quantitation Wizard'. Review all peaks. It is recommended to review MRM transitions in pairs. Update integration if needed by (1) highlighting the peak, (2) clicking the 'Select Peak' icon, and (3) clicking 'Accept' (Figure 6).

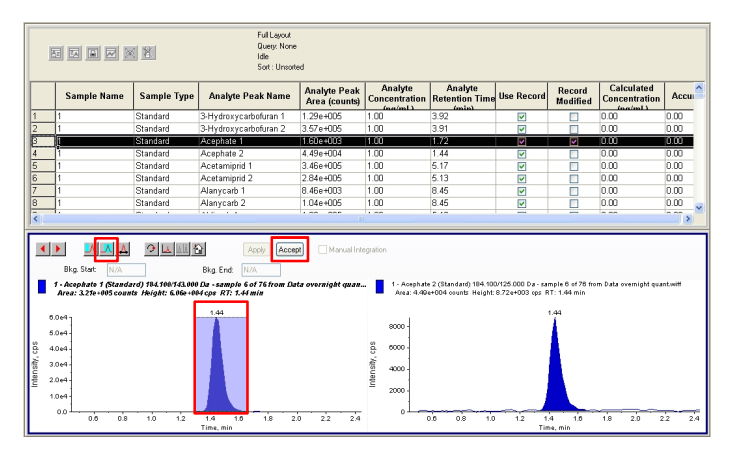

Figure 6. Review all peaks and update retention times if needed

Copy and paste the retention time column into the Excel worksheet after completing the peak review (Figure 7).

| Sample Name         Sample Type         Analyte Peak Name         Construction         Rescue         Rescue         Rescue         Modified         Construction         Accession           33         1         Standard         Treiconazole 1         2.206+005         100         95         0         0.00         0.00         0.00           55         1         Standard         Treiconazole 1         2.206+005         100         95         0         0.00         0.00         0.00         0.00         0.00         0.00         0.00         0.00         0.00         0.00         0.00         0.00         0.00         0.00         0.00         0.00         0.00         0.00         0.00         0.00         0.00         0.00         0.00         0.00         0.00         0.00         0.00         0.00         0.00         0.00         0.00         0.00         0.00         0.00         0.00         0.00         0.00         0.00         0.00         0.00         0.00         0.00         0.00         0.00         0.00         0.00         0.00         0.00         0.00         0.00         0.00         0.00         0.00         0.00         0.00         0.00         0.00         0.00         <                                                                                                    |                   | 3 🖬 🗐 🖂                                                                                                    | 1 🕅 🕅                                                                                                    | Full Layout<br>Query: Nor<br>Idle<br>Sort : Un so                                                                                                    | e<br>rted                                                                                                    |                                                                                                    |                                                                                                    |                                                     |                                                                                                    |                                                                                                    |                           |
|----------------------------------------------------------------------------------------------------|-------------------|----------------------------------------------------------------------------------------------------|----------------------------------------------------------------------------------------------------|----------------------------------------------------------------------------------------------------|----------------------------------------------------------------------------------------------------|----------------------------------------------------------------------------------------------------|----------------------------------------------------------------------------------------------------|-----------------------------------------------------|----------------------------------------------------------------------------------------------------|----------------------------------------------------------------------------------------------------|---------------------------|
| 33       1       Stadarder       Treconazole 1       2.20-4005       1.00       295       0       0.00       0.00       0.00         55       1       Stadarder       Treconazole 2       2.264-4005       1.00       295       0       0.00       0.00       0.00         55       1       Stadarder       Treconazole 2       1.264-4005       1.00       295       0       0.00       0.00       0.00         57       1       Stadarder       Treconazole 2       1.264-4005       1.00       430       0       0.00       0.00       0.00         57       1       Stadarder       Varindethon 1       1.91+4066       1.00       430       0       0.00       0.00       0.00         58       1       Stadarder       Varindethon 1       1.91+4066       1.00       432       0       0.00       0.00       0.00         59       1       Stadarder       Zoxamide 1       7.74+4005       1.00       2.55       0       0.00       0.00       0.00       0.00       0.00       0.00       0.00       0.00       0.00       0.00       0.00       0.00       0.00       0.00       0.00       0.00       0.00       0.00                                                                                                    |                   | Sample Nar                                                                                                    | ne Sample Type                                                                                                    | Analyte Peak Name                                                                                                    | Analyte Peak<br>Area (counts)                                                                                                    | Analyte<br>Concentration                                                                                                    | Analyte<br>Retention Time                                                                                                    | Use Record                                          | Record<br>Modified                                                                                                    | Calculated<br>Concentration                                                                                                    | Accu                      |
| 24       1       Standard       Triticinazio 2       2.06+004       1.00       96       9       0.000       0.000         25       1       Standard       Unicinazio 2       1.00+004       1.00       90       9       0.000       0.00         26       1       Standard       Unicinazio 2       1.00+004       1.00       90       9       0.000       0.00         27       1       Standard       Unicinazio 2       1.00+004       1.00       92       0       0.000       0.00         20       1       Standard       Vaindathion 2       5.39+005       1.00       92       9       0.000       0.00         20       1       Standard       Vaindathion 2       5.49+005       1.00       92       9       0.000       0.00         20       1       Standard       Vaindathion 2       5.49+005       1.00       92       9       0.000       0.00         20       1       Standard       Vaindathion 2       5.49+005       1.00       92       9       0.000       0.00         20       1       Standard       Vaindathion 2       5.49+005       1.00       92       9       0.000       0.00                                                                                                    | 83                | 1                                                                                                    | Standard                                                                                                    | Triticonazole 1                                                                                                    | 2.20e+005                                                                                                    | 1.00                                                                                                    | 7.95                                                                                                    | <b>V</b>                                            |                                                                                                    | 0.00                                                                                                    | 0.00                      |
| 55       1       Standard       Uniconzedo 1       1.26+005       1.00       PO       0.00       0.00         71       Standard       Uniconzedo 1       1.70+005       1.00       432       P       0.000       0.00         72       1       Standard       Varindithon 1       1.91+006       1.00       432       P       0.000       0.00         90       1       Standard       Varindithon 1       7.94+005       1.00       432       P       0.000       0.00         90       1       Standard       Zoxamide 1       7.74+005       1.00       225       P       0.000       0.00         90       1       Standard       Zoxamide 1       7.74+005       1.00       225       P       0.000       0.00         91       Standard       Zoxamide 1       7.74+005       1.00       225       P       0.000       0.00         91       Standard       Zoxamide 1       7.74+005       1.00       225       P       0.000       0.00       0.00         91       Standard       Zoxamide 1       Zoxamide 2       Standard       Zoxamide 2       1.42       0.00       0.00       0.00       0.00       0.00                                                                                                    | 84                | 1                                                                                                    | Standard                                                                                                    | Triticonazole 2                                                                                                    | 2.06e+004                                                                                                    | 1.00                                                                                                    | 7.96                                                                                                    | <b>v</b>                                            |                                                                                                    | 0.00                                                                                                    | 0.00                      |
| 8       1       Standard       Unicanzado 2       1.0.84044       1.00       80       0       0       0.00       0.00         81       1       Standard       Variadithion 1       1.01       4.32       0       0.000       0.00         81       1       Standard       Variadithion 2       6.32+005       1.00       4.32       0       0.000       0.00         91       Standard       Variadithion 2       6.32+005       1.00       4.32       0       0.000       0.00         91       Standard       Zoramide 1       7.4 e+005       1.00       2.52       0       0.000       0.00         91       Standard       Zoramide 1       T/2 4e+005       1.00       2.52       0       0.000       0.00         91       Standard       Zoramide 1       Manual Mergation       2.52       0       0.000       0.00         92       Standard       Zoramide 1       Standard       Standard       2.000       0.00       0.00         1       Standard       Zoramide 1       Standard       Zoramide 2       Standard       0.00       0.00       0.00         1       Standard       Zoramide 1       Standard <td< td=""><td>35</td><td>1</td><td>Standard</td><td>Uniconazole 1</td><td>1.26e+005</td><td>1.00</td><td>7.98</td><td><b>V</b></td><td></td><td>0.00</td><td>0.00</td></td<>                                                                                                    | 35                | 1                                                                                                    | Standard                                                                                                    | Uniconazole 1                                                                                                    | 1.26e+005                                                                                                    | 1.00                                                                                                    | 7.98                                                                                                    | <b>V</b>                                            |                                                                                                    | 0.00                                                                                                    | 0.00                      |
| 27       1       Standard       Varindethon 1       191 #006       100       422       Image: Control of the control of the control of th                                                                        | 36                | 1                                                                                                    | Standard                                                                                                    | Uniconazole 2                                                                                                    | 1.70e+004                                                                                                    | 1.00                                                                                                    | 8.00                                                                                                    |                                                     |                                                                                                    | 0.00                                                                                                    | 0.00                      |
| 8         1         Standard         Vanidation 2         6,29+005         100         92         0         0.000         0.000         0.000         0.000         0.000         0.000         0.000         0.000         0.000         0.000         0.000         0.000         0.000         0.000         0.000         0.000         0.000         0.000         0.000         0.000         0.000         0.000         0.000         0.000         0.000         0.000         0.000         0.000         0.000         0.000         0.000         0.000         0.000         0.000         0.000         0.000         0.000         0.000         0.000         0.000         0.000         0.000         0.000         0.000         0.000         0.000         0.000         0.000         0.000         0.000         0.000         0.000         0.000         0.000         0.000         0.000         0.000         0.000         0.000         0.000         0.000         0.000         0.000         0.000         0.000         0.000         0.000         0.000         0.000         0.000         0.000         0.000         0.000         0.000         0.000         0.000         0.000         0.000         0.000         0.000         0.0                                                                                                    | 37                | 1                                                                                                    | Standard                                                                                                    | Vamidothion 1                                                                                                    | 1.91e+006                                                                                                    | 1.00                                                                                                    | 4.32                                                                                                    |                                                     |                                                                                                    | 0.00                                                                                                    | 0.00                      |
| 1         Standard         Zozamića 1         774+005         100         25         20         0.000         0.000         0.000         0.000         0.000         0.000         0.000         0.000         0.000         0.000         0.000         0.000         0.000         0.000         0.000         0.000         0.000         0.000         0.000         0.000         0.000         0.000         0.000         0.000         0.000         0.000         0.000         0.000         0.000         0.000         0.000         0.000         0.000         0.000         0.000         0.000         0.000         0.000         0.000         0.000         0.000         0.000         0.000         0.000         0.000         0.000         0.000         0.000         0.000         0.000         0.000         0.000         0.000         0.000         0.000         0.000         0.000         0.000         0.000         0.000         0.000         0.000         0.000         0.000         0.000         0.000         0.000         0.000         0.000         0.000         0.000         0.000         0.000         0.000         0.000         0.000         0.000         0.000         0.000         0.000         0.000         0                                                                                                    | 8                 | 1                                                                                                    | Standard                                                                                                    | Vamidathion 2                                                                                                    | 6 20e+005                                                                                                    | 1.00                                                                                                    | 4.32                                                                                                    |                                                     |                                                                                                    | 0.00                                                                                                    | 0.00                      |
| Image: Standard         Standard         Zowamide 2         3144-005         100         22         Image: Standard         0000         000           Image: Standard         Zowamide 2         3144-005         100         22         Image: Standard         0000         000         000         000         000         000         000         000         000         000         000         000         000         000         000         000         000         000         000         000         000         000         000         000         000         000         000         000         000         000         000         000         000         000         000         000         000         000         000         000         000         000         000         000         000         000         000         000         000         000         000         000         000         000         000         000         000         000         000         000         000         000         000         000         000         000         000         000         000         000         000         000         000         000         000         000         000                                                                                                             | 20                | 1                                                                                                    | Standard                                                                                                    | Zovamida 1                                                                                                    | 7.74e+005                                                                                                    | 1.00                                                                                                    | 8.26                                                                                                    |                                                     |                                                                                                    | 0.00                                                                                                    | 0.00                      |
| Image: Control of the second of the second of the | 0                 | 1                                                                                                    | Standard                                                                                                    | Zovamida 2                                                                                                    | 3.14e+005                                                                                                    | 1.00                                                                                                    | 8.25                                                                                                    |                                                     | -                                                                                                    | 0.00                                                                                                    | 0.00                      |
| 12005         0         0         0         0         0         0         0         0         0         0         0         0         0         0         0         0         0         0         0         0         0         0         0         0         0         0         0         0         0         0         0         0         0         0         0         0         0         0         0         0         0         0         0         0         0         0         0         0         0         0         0         0         0         0         0         0         0         0         0         0         0         0         0         0         0         0         0         0         0         0         0         0         0         0         0         0         0         0         0         0         0         0         0         0         0         0         0         0         0         0         0         0         0         0         0         0         0         0         0         0         0         0         0         0         0         0 <td>-</td> <td>1'</td> <td>Crandard</td> <td>Loxaninge 2</td> <td>0.1461005</td> <td>1.00</td> <td>0.63</td> <td>(M)</td> <td></td> <td>0.00</td> <td>0.00</td>                                                                                                    | -                 | 1'                                                                                                    | Crandard                                                                                                    | Loxaninge 2                                                                                                    | 0.1461005                                                                                                    | 1.00                                                                                                    | 0.63                                                                                                    | (M)                                                 |                                                                                                    | 0.00                                                                                                    | 0.00                      |
|                                                                                                    | 1.0               | Bkg. Start: N<br>1 - Zoxamide 1 (S<br>Area: 7.74e+005<br>20e5 -<br>20e5 -                                                                                                    | /A.<br>tandard) 336,100/186.90<br>counts Height: 1.72++00                                                                                                    | Bkg. End: N/A<br>Da - sample 6 of 76 from E<br>Sope RT: 825 min                                                                                                    | lata overzight quan.                                                                                                    | - 1 - Zocamid<br>Area: 3.14                                                                                                    | le 2 (Standard) 338.10<br>e+005 counts Height:                                                                                                    | 0/188.700 D.a - sa<br>4.56e+004 ops F               | mple 8 of 76 fm<br>17:825 min<br>8:25                                                                                                    | ım Data ovemişht qua                                                                                                    | nt.wiff                   |
|                                                                                                    | e.0<br>4.0<br>2.0 | 0044<br>0044<br>0044<br>0.00<br>7.4                                                                                                    | 7.8 7.9 8.0                                                                                                    | 82 84 89 Time, min                                                                                                    | 88 0.0 02<br>Book2 - M                                                                                                    | 5 3.0e4<br>5 2.0e4<br>1.0e4<br>0.0                                                                                                    | 7.4 7.8 7.8                                                                                                    | 80 8.<br>Tir                                        | 2 8.4<br>ne, min                                                                                                    |                                                                                                    | 0 0                       |
| A.co.         Cases         • III. • A.c. ↓         • III. • A.c. ↓         • IIII. • A.c. ↓         • III. • A.c. ↓                                                                                                    | 60<br>40<br>20    | 0.00<br>7,4<br>Hone Inset<br>X cot<br>Hone Inset<br>X cot<br>Format Painter<br>Boord G                                                                                                    | 7.0 7.8 6.0<br>Page Layout Formulas<br>Sation • [11 • [X]<br>D ≠ 12 • [11 • ] [X]<br>Forst<br>• (21 • 24 •                                                                                                    | 0.2 0.4 0.8 Time, mis                                                                                                    | Book2 - M<br>Book2 - M<br>Whap Test<br>Marys & Center -<br>r                                                                                                    | 5 3.044<br>2 2.044<br>1.044<br>0.0<br>1.044<br>0.044<br>0.0<br>1.044<br>0.0<br>1.044<br>0.0<br>1.044<br>0.0<br>1.044<br>0.0<br>1.044<br>0.0<br>1.044<br>0.0<br>1.044<br>0.0<br>1.044<br>0.0<br>1.044<br>0.044<br>0                                                          | 7.4 7.0 7.8<br>Constanting - s Table<br>Styles                                                                                                    | 8.0 8.<br>Tir<br>Call<br>Sylles -                   | 2 8.4<br>ne, min                                                                                                    | S.D. S.S. O<br>S. Autosum -<br>S. Autosum -<br>C. Autosum -<br>S. Autosum -<br>S. Autos                                                                                          | 0 9                       |
| A fit         Construct         Image: Second second second                   | e0<br>40<br>20    | X044<br>X044<br>X044<br>X044<br>X044<br>X044<br>X044<br>X044                                                                                                    | 7.5         7.8         0.0           Page Layout         Formulas           ablein         - (Π · · · ) Ar           B         2         10 · · · ) (A · · · )           Fort         - (A · Analyte Ret<br>C                                                                                                    | S2 54 85<br>Time, mia<br>Cota Renew View<br>A1 = ■ ■ 00 1<br>Cota angenet<br>extion Time (nm)<br>D = 0 E                                                                                                    | Book2 - M<br>Book2 - M<br>Winga Test<br>Get<br>F<br>G                                                                                                    | S         3.0.44           B         2.0.44           1.0.44         0.0           0.0         1                                                                                                    | 7.4 7.0 7.8<br>Constituent Format<br>Formating Styles                                                                                                    | S.O. 8.<br>Tie<br>Tie<br>Call Inset                 | 2 8.4<br>ne, min<br>Dutete Format<br>Cells<br>M N                                                                                                    | So So o o                                                                                                    | 0 C                       |
| A Cut<br>La Cut<br>La Cut<br>Comment         Catality         I · · / · · / · · ·         I · · / · · ·         I · · / · · · ·         I · · / · · ·         I · · / · · ·         I · · · · · ·         I · · · · · ·         I · · · · · · ·         I · · · · · · · · ·         I · · · · · · · · · · · ·         I · · · · · · · · · · · · · · · · · · ·                                                                                                    | ec<br>40<br>20    | X044         X044           X044         X044                                                                                                    | 7/8 7/8 8/0<br>Page Layout Formulas<br>Latent 1 1 1 2<br>Fort<br>5 Ke Analyte Ret<br>C<br>Littine (ID                                                                                                    | 02 04 00 Time, nia                                                                                                    | Book2 - M<br>Book2 - M<br>Wrap Test<br>C<br>Marga & Conter -<br>r                                                                                                    | Signal         3.0+4           Signal         2.0+4           Signal         1.0+4           0.0         7                                                                                                    | 2.4 7.8 7.8<br>Constituted Format<br>Styles<br>Styles<br>Analyte B tention                                                                                                    | 80 8.<br>Tir<br>Cat<br>Styles Unset                 | 2 8.4<br>ne, min                                                                                                    | So SS O                                                                                                    | 0 C                       |
| A fit         Construction         Total (Construction)         Total (Construction)                                                                                                    | e.0<br>4.0<br>2.0 | 2 00-4<br>00-4<br>00-4<br>00-4<br>00-4<br>00-4<br>00-4<br>7.4<br>Hone huet<br>K con<br>J composition<br>J composition | 7.8         7.8         6.0           Page Layout         Formulas           Salem         - [1]         - [K]           Fort         - [K]         - [K]           Fort         - [K]         - [K]           Salem         - [K]         - [K]           Fort         - [K]         - [K]           Salem         - [K]         - [K]           Salem         - [K]         - [K]                                                                                                    | 02 04 05 Time, min                                                                                                    | Book2 - M<br>Book2 - M<br>Whate Text<br>G<br>Mareps & Conter -<br>r<br>G<br>F<br>G<br>S<br>E<br>S<br>10<br>2<br>2<br>5<br>10<br>2<br>2                                                                                                    | S         3.0+4           S         2.0+4           S         1.0+4           S         0.0           S         0.0           S                                                                                                    | 7.4 7.8 7.8<br>Constitute Perset<br>formating as Table -<br>Sate -<br>Sate -<br>Sate -<br>Sate -<br>Sate -<br>Sate -                                                                                                    | 8.0 8.<br>Tir<br>Cell<br>Cell<br>Cell<br>Diset      | 2 8.4<br>he, min                                                                                                    | BÍO BÍO O<br>AutoSun -<br>C Gene -<br>Come -<br>Come | o s<br>e                  |
| A definition         Total         Total                                                                                                    | e.0<br>4.0<br>2.0 | Constant of the second of the second o                                                                                                    | 7/8         7/8         8/0           Page Layout         Formulas           Label         11         1/2           Fort         5         5           The initial initial initinitial initinitial initial initinitial initial initinitinitia in | 02         04         0.5           Trae, min         Trae, min           Data         Review         View           0         ■         ●         ●         ●           0         ■         ●         ●         ●         ●         ●         ●         ●         ●         ●         ●         ●         ●         ●         ●         ●         ●         ●         ●         ●         ●         ●         ●         ●         ●         ●         ●         ●         ●         ●         ●         ●         ●         ●         ●         ●         ●         ●         ●         ●         ●         ●         ●         ●         ●         ●         ●         ●         ●         ●         ●         ●         ●         ●         ●         ●         ●         ●         ●         ●         ●         ●         ●         ●         ●         ●         ●         ●         ●         ●         ●         ●         ●         ●         ●         ●         ●         ●         ●         ●         ●         ●         ●         ●         ●         ●         ●                                                                                                    | Book2 - M<br>Book2 - M<br>Wrap Test<br>Ce<br>Marge & Conter -<br>r/<br>B<br>P F G<br>S 10 22<br>5 10 22                                                                                                    | E 3.044<br>2004<br>1004<br>10 | Za 7.0 7.8<br>Conditional Final<br>Formation Final<br>Solar<br>Solar<br>Solar<br>Solar<br>Solar<br>Solar<br>Solar<br>Solar<br>Solar                                                                                                    | 8.0 8.<br>Tir<br>Syles -<br>Time (min)              | 2 0.4<br>es. min<br>Datete Format<br>Cotto<br>M N                                                                                                    | 80 88 0<br>■ Fair - Autoson - Autoson                                                                                                    | 0 c                       |
| A fit         Costs         Image: Costs         Image: Costs         <                                                                                                    | e.0<br>4.0<br>2.0 | A B C A A B C A A A B C A A A C A A A B C A A A C A A A B C A A A C A A A B C A A A C A A A B C A A A C A A A B C A A A B C A A A A                                                                                                    | 7.0         7.0         8.0           Popt Lyout         Formulas           abitit         11         10           Popt Lyout         Formulas           Popt Lyout         Formulas           Popt Lyout         Formulas           Popt Lyout         Formulas           Solution         10           Popt Lyout         Formulas           Formulas         10           Popt Lyout         Formulas           1.5         Popt Hydroxycarbot           1.5         Acephate Lyout                                                                                                    | 02 0-4 0.5 1<br>Time, nin<br>Data Rener View<br>▲ ■ ■ ● ● ■ ■ ■<br>▲ ■ ■ ● ● ■ ■<br>▲ ■ ■ ● ● ■ ■<br>▲ ■ ■ ● ● ■ ■<br>▲ ■ ■ ● ■ ■ ■ ■<br>■ ■ ■ ● ■ ■ ■<br>■ ■ ■ ■ ■ ■ ■ ■<br>■ ■ ■ ■ ■ ■ ■                                                                                                    | B         0.0         0.2           Book2 - M         Geok2 - M           Whap Fac         Geok2 - M           F         G           P         FP         G           S         10         16           1         10         16                                                                                                    | B         3.044           2004         2.044           0.0         1           1.044         0.0           near         +           - %+         1%           Number         -           H         1           CXP         4           4         4                                                                                                    | 24 7.5 7.8<br>Constituted Formatting<br>Splitting<br>Splitting<br>Sp                                                                                                    | SO 8.<br>Tir<br>Cat Inset                           | 2 8.4<br>He, min<br>Deleter Formet<br>Cells                                                                                                    | 85 88 0<br>x Jutistum - 20<br>2 Rear See 8<br>2 Crear See 8<br>Comp                                                                                                    | 0 C                       |
| A         B         C         F         O         N         I         K         M         N         O         P         I           321         33         1011 0 0000000000000000000000000000000                                                                                                    |                   |                                                                                                    | 7.5         7.6         0.0           Page Layout         Formulas           Callent         III         IIII           Formulas         Formulas         Formulas           Formulas         Formulas         Formulas           Formulas         Formulas                                                                                                    | 02 04 00 Time, no.<br>Det Reter View<br>▲ ■ ■ ■ ● ■ ■<br>→ ■ ■ ■ ■ ■ ■ ■<br>→ ■ ■ ■ ■ ■ ■ ■<br>→ ■ ■ ■ ■ ■ ■ ■<br>→ ■ ■ ■ ■ ■ ■ ■ ■<br>→ ■ ■ ■ ■ ■ ■ ■ ■<br>→ ■ ■ ■ ■ ■ ■ ■ ■ ■ ■ ■ ■ ■ ■ ■ ■ ■ ■ ■                                                                                                    | Book2 - M<br>Book2 - M<br>Waxay Text<br>P Mayor & Constr -<br>r<br>P P B G<br>6 10 22<br>6 10 23<br>1 10 34<br>1 20 24                                                                                                    | 8         3.044           20         4           0.0         7           1.044         0.0           - 76         9           Market         7           Humber         7           - 76         9           - 76         9           - 76         9           - 76         9           - 76         9           - 76         9           - 76         9           - 76         9           - 76         9           - 76         9           - 76         9           - 76         9           - 76         9           - 76         9           - 76         9           - 76         9           - 76         9           - 76         9           - 76         9           - 76         9           - 76         9           - 76         9           - 76         9           - 76         9           - 76         9           - 76         9           - 76         9                                                                                                    | 74 75 78<br>Constants<br>Torrent Paramet<br>Porter<br>Spire<br>32<br>14<br>14<br>14                                                                                                    | 80 0<br>Tir<br>Syster - Direct<br>L<br>Time (min)   | 2 0.4<br>be, min                                                                                                    | 00 00 00 0<br>x Jansion · Arr<br>y Jan · Sea 6<br>2 Char · Eding<br>Eding<br>0 P                                                                                                    | o c                       |
| A res         Construction         A res         B res         Construction         Construction         Cons         Construction                                                                                                    |                   | A B C C C C C C C C C C C C C C C C C C                                                                                                    | 7.0         7.0         8.0           Page Layout         Formulas           Saton         • [11]         • [M]           B         # U         • [0]         • [0]           Train         [M]         • [0]         • [0]           Saton         • [1]         • [M]         • [0]           Saton         • [1]         • [M]         • [M]           Saton         • [1]         • [M]         • [M]           Saton         • [M]         • [M]         • [M]           Saton         • [M]         • [M]         • [M]           Saton         • [M]         • [M]         • [M]           Saton         • [M]         • [M]         • [M]           Saton         • [M]         • [M]         • [M]           Saton         • [M]         • [M]         • [M]           Saton         • [M]         • [M]         • [M]           Saton         • [M]         • [M]         • [M]           Saton         • [M]         • [M]         • [M]           Saton         • [M]         • [M]         • [M]           Saton         • [M]         • [M]         [M]           Saton                                                                                                    | 02         84         85           Time, min         0         0           04         Rener         View           1         =         10           1         =         10           0         =         10           0         =         0           0         =         0           0         =         0           0         =         0           0         =         0           0         =         0           0         =         0           0         =         0           0         =         0                                                                                                    | B         0.0         0.2           Book2 - M           WWWP Text                                                                                                    | 9         2.0+4           20         2.0+4           20         1.0+4           0.0         1           1.0+4         0.0           -7         +7           Mumber         -7           -7         +7           -7         +7           -7         +7           -7         +7           -7         +7           -7         +7           -7         +7           -7         +7           -7         +7           -7         +7           -7         +7           -7         +7           -7         +7           -7         +7           -7         +7           -7         -7           -7         -7           -7         -7           -7         -7           -7         -7           -7         -7           -7         -7           -7         -7           -7         -7           -7         -7           -7         -7           -7         -7      -7                                                                                                    | 7.4 7.0 7.8                                                                                                    | 8.0 8.<br>Tir<br>Cell<br>Cell<br>Cell<br>Time (min) | 2 6.4<br>he, min                                                                                                    | 00     00     0       X Autosun     Autosun     Autosun       Q Print     Sea to supervision     Sea to supervision       0     P     Intervision                                                                                                    | 0 C                       |
| A         B         C         F         O         H         I         K         M         O         P           31         -         -         -         -         -         -         -         -         -         -         -         -         -         -         -         -         -         -         -         -         -         -         -         -         -         -         -         -         -         -         -         -         -         -         -         -         -         -         -         -         -         -         -         -         -         -         -         -         -         -         -         -         -         -         -         -         -         -         -         -         -         -         -         -         -         -         -         -         -         -         -         -         -         -         -         -         -         -         -         -         -         -         -         -         -         -         -         -         -         -         -         -         -         -                                                                                                    | 60<br>40<br>20    | Cool     Cool                                                                                                    | 7.5         7.6         e.0           Page Layout         Formulas           Table         III         IIII         IIIIIIIIIIIIIIIIIIIIIIIIIIIIIIIIIIII                                                                                                    | 02 04 09<br>Time, mix<br>■ ■ ■ ■ ■ ■ ■ ■<br>■ ■ ■ ■ ■ ■ ■ ■<br>■ ■ ■ ■                                                                                                    | 18         0.0         0.2           III0012         Marga Scatter         G           F         F         G         G           F         F         G         G           F         B         G         G         G           F         B         G         G         G           F         B         G         G         G           III         10         23         G         10         23           III         10         24         10         27         G         G         G                                                                                                    | B         3.044           200         2.044           0.0         3           1.044         0.0           - %         %           Mumber         -7           - %         %           Mumber         -7           - %         %           Mumber         -7           - %         %           - %         %           - %         %           - %         %           - %         %           - %         %           - %         %           - %         %           - %         %           - %         %           - %         %           - %         %           - %         %           - %         %           - %         %           - %         %           - %         %           - %         %           - %         %           - %         %           - %         %           - %         %           - %         %           - %         %                                                                                                    | 7/4 7/8 7/8<br>Constraint Frank<br>Burns<br>Burns<br>B | S.O. 6.<br>Tir<br>Can<br>Styles -<br>Time (min)     | 2 8-4<br>ne, min<br>Detet Format<br>Cells                                                                                                    | 0.0         0.0         0           The section - Application - Application                                                                                                    | 0 0                       |
| A corp<br>(Control         Control                                                                                                    |                   | Cool     Cool                                                                                                    | 7.6         7.8         8.0           Page Layout         Formulae           abatin         - (11 - 1))         - (32 - 1))           J         J         J-(10 - 1))           J         J-(10 - 1))         - (32 - 1))           J         J-(10 - 1))         - (32 - 1))           J         J-(10 - 1))                                                                                                    | C2 84 85 1<br>Tras, nin<br>Cota Rever View<br>▲ ■ ■ ■ ♥ ♥ ♥ ₩<br>A ■ ■ ■ ♥ ♥ ♥ ₩<br>A ■ ■ ■ ♥ ♥ ♥ ₩<br>A ■ ■ ■ ♥ ♥ ♥ ₩<br>A ■ ■ ■ ♥ ♥ ♥ ₩<br>A ■ ■ ■ ■ ♥ ♥ ₩<br>A ■ ■ ■ ■ ♥ ♥ ₩<br>A ■ ■ ■ ■ ♥ ♥ ₩<br>A ■ ■ ■ ■ ♥ ♥ ₩<br>A ■ ■ ■ ■ ♥ ♥ ₩<br>A ■ ■ ■ ■ ♥ ♥ ₩<br>A ■ ■ ■ ■ ♥ ♥ ₩<br>A ■ ■ ■ ■ ♥ ♥ ₩<br>A ■ ■ ■ ■ ♥ ♥ ₩<br>A ■ ■ ■ ■ ♥ ₩<br>A ■ ■ ■ ■ ♥ ₩<br>A ■ ■ ■ ■ ♥ ₩<br>A ■ ■ ■ ■ ♥ ₩<br>A ■ ■ ■ ■ ♥ ₩<br>A ■ ■ ■ ■ ♥ ₩<br>A ■ ■ ■ ■ ♥ ₩<br>A ■ ■ ■ ■ ♥ ₩<br>A ■ ■ ■ ■ ♥ ₩<br>A ■ ■ ■ ■ ♥ ₩<br>A ■ ■ ■ ■ ♥ ₩<br>A ■ ■ ■ ■ ■ ♥ ₩<br>A ■ ■ ■ ■ ■ ♥ ₩<br>A ■ ■ ■ ■ ■ ♥ ₩<br>A ■ ■ ■ ■ ■ ■ ■ ■ ■ ■ ■ ■ ■ ■ ■ ■ ■ ■ ■                                                                                                    | 00         00         02           80042 - M         6           900 - 02         3           900 - 02         3           900 - 02         3           900 - 02         3           900 - 02         3           900 - 02         3           900 - 02         3           900 - 02         3           900 - 02         3           900 - 02         3           900 - 02         3           900 - 02         3           900 - 02         3           900 - 02         3           900 - 02         3           900 - 02         3           900 - 02         3           900 - 02         3           900 - 02         3           900 - 02         3           900 - 02         3           900 - 02         3           900 - 02         3           900 - 02         3           900 - 02         3           900 - 02         3           900 - 02         3           900 - 02         3           900 - 02         3           900 - 02         <                                                                                                    | 9         2.0+4           20         2.0+4           20         1.0+4           0.0         1.0+4           0.0         1.0+4           0.0         1.0+4           0.0         1.0+4           0.0         1.0+4           0.0         1.0+4           0.0         1.0+4           0.0         1.0+4           0.0         1.0+4           0.0         1.0+4           0.0         1.0+4           0.0         1.0+4           0.0         1.0+4           0.0         1.0+4           0.0         1.0+4           0.0         1.0+4           0.0         1.0+4           0.0         1.0+4           0.0         1.0+4           0.0         1.0+4           0.0         1.0+4           0.0         1.0+4           0.0         1.0+4           0.0         1.0+4           0.0         1.0+4           0.0         1.0+4           0.0         1.0+4           0.0         1.0+4           0.0         1.0+4           0.0                                                                                                    | 7.4 7.8 7.9<br>France 1. Joseph 1. Joseph 1. Jos                                                                                                    | 80 0<br>Tir                                         | 2 6.4<br>2 6.4<br>6<br>6 6.4<br>6 7.4<br>7 7.4<br>7.4<br>7.4<br>7.4<br>7.4<br>7.4<br>7.4<br>7.4<br>7.4<br>7.4 | S Autosun - Artistun - Artistun -                                                                                                    | 0 (<br>Pind &<br>Select - |
| A dot<br>deterry                                                                                                    |                   | 00-4         1           00-4         7           00-4         7           00-6         7           00-7         7           00-7         7           00-7         7           00-7         7           00-7         7           00-7         7           00-7         7           00-7         7           00-7         7           00-7         7           00-7         7           00-7         7           00-7         7           00-7         7           00-7         7           00-7         7           00-7         7           00-7         7           00-7         7           00-7         7           00-7         7           00-7         7           00-7         7           00-7         7           00-7         7           00-7         7                                                                                                    | 7.9     7.9     8.0       Pige Layout     Formulais       Called     11     10       M     2.0     2.0       Total     10     10       M     1.0     10       M     1.0     10       S     1.0     10       S     2.0     2.0       S     2.0     2.0       S     2.0     2.0       S     2.0     2.0       S     2.0     2.0       S     2.0     2.0       S     2.0     2.0                                                                                                    | 02 14 00<br>Time, nin<br>24 00 00<br>24 00 00<br>24 00 00<br>24 00 00<br>24 00 00<br>24 00 00<br>24 00 00<br>24 00 00<br>24 00<br>24 00<br>25 00<br>25 00 | P         0         0.2           Book2 - M.         Ge         Ge           F         G         Ge         Book2           Varya G. Contr.         S         Book2         Ge           F         G         Ge         Book2         Ge           S         Book2         Ge         Ge         Book2           S         10         10         10         29         Se         10         27         Se         10         44         10         14         44         14         44         14         44         14         44         14         44         14         44         14         44         14         14         14         14         14         14         14         14         14         14         14         14         14         14         14         14         14         14         14         14         14         14         14         14         14         14         14         14         14         14         14         14         14         14         14         14         14         14         14         14         14         14         14         14         1 | 8 2.044<br>4 2.001<br>1.041<br>1.04                                                                                                   | 7/4 7/8 7/8<br>Constrainty Function<br>Formation of Function<br>Boots<br>Dotes<br>Dotes             | eo e<br>Tir<br>Car<br>Sglet -<br>Time (min)         | 2 84<br>As.min                                                                                                    | 80 89 0<br>E Joston - Con A<br>I and Con - Con A<br>Con - Con - Con A<br>Con - Con - C                                                                                                    | 0 (                       |

Figure 7. Copy and paste updated retention times into Excel

Plotting original and updated retention times is useful to identify possible integration errors (Figure 8).

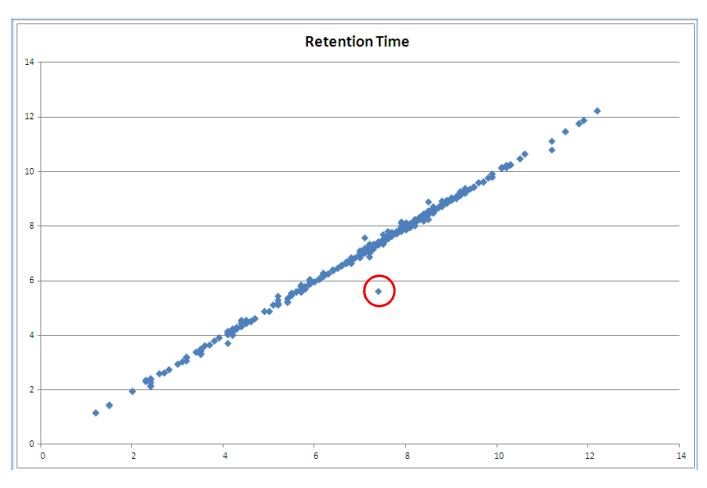

Figure 8. Chart comparing original and updated retention times to identify possible integration errors

Replace the original retention times with updated retention times in the Excel worksheet once all review is completed (Figure 9).

| 1 |       |                             | (H × ) =  |                                                                                                    |                 | E         | Book2 - M     | icrosoft Exce   | 1    |                             |                        |          |          |        |             |                   | -      | σx  |
|---|-------|-----------------------------|-----------|----------------------------------------------------------------------------------------------------|-----------------|-----------|---------------|-----------------|------|-----------------------------|------------------------|----------|----------|--------|-------------|-------------------|--------|-----|
| 1 |       | Home                        | Insert    | Page Layout Formulas Data Review                                                                                                    | View            |           |               |                 |      |                             |                        |          |          |        |             |                   | 0 -    | σx  |
|   | Parte | ∦ cus<br>La Copy<br>∮ Forma | t Painter | Calibri $(\mathbf{A}^{*} \mathbf{A}^{*}) = \mathbf{a}^{*}$<br><b>D</b> $(\mathbf{Z}^{*} \mathbf{U}^{*}) = \mathbf{b}^{*} \mathbf{b}^{*} \mathbf{b}^{*}$<br><b>E E E</b> | »-) =)<br>• • = | Vrap Text | Ge<br>Aer - S | neral<br>16 + t | 8 48 | Conditional<br>Formatting * | Format<br>as Table * S | Cell Ins | et Dejet | Format | S AutoSun - | Sort & Filter * S | tind & |     |
| H | _     | Clipboard                   | 1         | Font                                                                                                    | Alignment       |           | - 11          | ALC: NO.        | 14   |                             | ityies                 |          | Cells    |        | Ed          | iting             | _      | 1   |
|   |       | C1                          | •         | Jx Detention Time                                                                                                    |                 |           |               |                 | _    |                             |                        |          |          |        |             |                   |        | 9   |
|   | 4     | A                           | В         | D D                                                                                                    | E               | F         | G             | н               | 1    | ~                           | K                      | L        | M        | N      | 0           | P                 |        | Q 📕 |
|   | 1     | Q1                          | Q3        | Retention 📆                                                                                                    | DP              | EP        | CE            | CXP             |      | Retention                   | Time                   |          |          |        |             |                   |        | - 1 |
|   | 2     | 238.1                       | 163       | 3.91 3-Hydroxycarbofuran 1                                                                                                    | 86              | 10        | 21            | 4               |      | 3.91                        |                        |          |          |        |             |                   |        |     |
|   | 3     | 238.1                       | 181       | 3.91 3 Hydroxycarbofuran 2                                                                                                    | 86              | 10        | 16            | 4               |      | 3.91                        |                        |          |          |        |             |                   |        |     |
|   | 4     | 184.1                       | 143       | 1.45 Acephate 1                                                                                                    | 81              | 10        | 13            | 4               |      | 1.45                        |                        |          |          |        |             |                   |        |     |
|   | 5     | 184.1                       | 125       | 1.44 Acephate 2                                                                                                    | 81              | 10        | 27            | 4               |      | 1.44                        |                        |          |          |        |             |                   |        |     |
|   | 6     | 223.2                       | 126.1     | 5.18 Acetamiprid 1                                                                                                    | 76              | 10        | 29            | - 4             |      | 5.18                        |                        |          |          |        |             |                   |        |     |
|   | 7     | 223.2                       | 99.1      | 5.15 Acetamiprid 2                                                                                                    | 76              | 10        | 47            | 4               |      | 5.15                        |                        |          |          |        |             |                   |        |     |
|   | R     | 400.1                       | 238.2     | 8.45 Alanycarb 1                                                                                                    | 55              | 10        | 14            | 4               |      | 8.45                        |                        |          |          |        |             |                   |        |     |
|   | 9     | 400.1                       | 91.1      | 8.45 Alanycarb 2                                                                                                    | 55              | 10        | 40            | - 4             |      | 8.45                        |                        |          |          |        |             |                   |        |     |
| 1 | 0     | 208.2                       | 116.1     | 5.12 Aldicarb 1                                                                                                    | 51              | 10        | 11            | - 4             |      | 5.12                        |                        |          |          |        |             |                   |        |     |
| 3 | 1     | 208.2                       | 89.1      | 5.12 Aldicarb 2                                                                                                    | 51              | 10        | 21            | 4               |      | 5.12                        |                        |          |          |        |             |                   |        |     |

Figure 9. Replace original retention times with updated retention times

#### 3.2. Using MultiQuant<sup>™</sup> Software

Create a new quantitation method and result table in MultiQuant<sup>™</sup> software. Analyte names, MRM transitions, and retention times will be populated automatically. Group names should be added for easier data review (Figure 10).

| MQ | Create      | Resu    | ilts Table - Define (    | Components              |         |               |   |
|----|-------------|---------|--------------------------|-------------------------|---------|---------------|---|
| 9  | Select or v | erify t | he analyte and internal  | standard names and mass | es.     |               |   |
|    |             |         | 1011.000.000.000.000.000 |                         |         |               |   |
|    | Experimen   | e je    | 4HM (59U transitions)    | •                       |         |               |   |
|    | Row         | IS      | Name                     | Group                   | IS Name | Q1/Q3         | ^ |
|    | 1           |         | 3-Hydroxycarbofuran      | 3-Hydroxycarbofuran     |         | 238.1 / 163.0 |   |
|    | 2           |         | 3-Hydroxycarbofuran      | 3-Hydroxycarbofuran     |         | 238.1 / 181.0 |   |
|    | 3           |         | Acephate 1               | Acephate                |         | 184.1 / 143.0 |   |
|    | 4           |         | Acephate 2               | Acephate                |         | 184.1 / 125.0 |   |
|    | 5           |         | Acetamiprid 1            | Acetamiprid             |         | 223.2 / 126.1 |   |
|    | 6           |         | Acetamiprid 2            | Acetamiprid             |         | 223.2 / 99.1  |   |
|    | 7           |         | Alanycarb 1              | Alanycarb               |         | 400.1 / 238.2 | _ |
|    | 8           |         | Alanycarb 2              | Alanycarb               |         | 400.1 / 91.1  |   |
|    | 9           |         | Aldicarb 1               | Aldicarb                |         | 208.2 / 116.1 |   |
|    | 10          |         | Aldicarb 2               | Aldicarb                |         | 208.2 / 89.1  | _ |

Figure 10. Build a new quantitation method

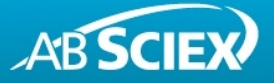

For reliable integration the following default settings are recommended: MQ4 algorithm with 'Gaussian Smooth Width' 1.0 points, 'Report Largest Peak' off, 'Min. Peak Width' 3 sec, 'Min. Peak Height' 100 cps, 'Noise Percentage' 80%, and 'Peak Splitting' 1.

Review all peaks. It is recommended to review MRM transitions in pairs. Defining group names allows to overlay MRM pairs. Update integration if needed by simply highlighting the peak (Figure 11).

| Index Sample Name                                                                                                    | Sample Type               | Component Name                                                                                             | Component Group Name                                                 | Actual<br>Concentration | Area                   | Height                                                                 | Retention<br>Time                     | Used               | Calculated<br>Concentration | Accuracy       |
|----------------------------------------------------------------------------------------------------|---------------------------|----------------------------------------------------------------------------------------------------|----------------------------------------------------------------------|-------------------------|------------------------|------------------------------------------------------------------------|---------------------------------------|--------------------|-----------------------------|----------------|
| 1 1                                                                                                    | Standard                  | 3-Hydroxycarbofuran 1                                                                                      | 3-Hydroxycarbofuran                                                  | 1.00                    | 1.296e5                | 2.371e4                                                                | 3.91                                  |                    | 1.000e0                     | 100.00         |
| 2 1                                                                                                    | Standard                  | 3-Hydroxycarbofuran 2                                                                                      | 3-Hydroxycarbofuran                                                  | 1.00                    | 3.567e5                | 6.414e4                                                                | 3.91                                  |                    | 1.000e0                     | 100.00         |
| 3 1                                                                                                    | Standard                  | Acephate 1                                                                                                 | Acephate                                                             | 1.00                    | 3.218e5                | 5.875e4                                                                | 1.45                                  |                    | 1.000e0                     | 100.00         |
| 4 1                                                                                                    | Standard                  | Acephate 2                                                                                                 | Acephate                                                             | 1.00                    | 4.662e4                | 8.33De3                                                                | 1.44                                  |                    | 1.000e0                     | 100.00         |
| 5 1                                                                                                    | Standard                  | Acetamiprid 1                                                                                              | Acetamiprid                                                          | 1.00                    | 3.725e5                | 4.205e4                                                                | 5.18                                  | ~                  | 1.000e0                     | 100.00         |
| 6 1                                                                                                    | Standard                  | Acetamiprid 2                                                                                              | Acetamiprid                                                          | 1.00                    | 2.902e5                | 2.438e4                                                                | 5.15                                  |                    | 1.000e0                     | 100.00         |
| 7 1                                                                                                    | Standard                  | Alanycarb 1                                                                                                | Alanycarb                                                            | 1.00                    | 8.455e3                | 1.519e3                                                                | 8.45                                  |                    | 1.000e0                     | 100.00         |
| 8 1 Standard<br>9 1 Standard                                                                                                    |                           | Alanycarb 2                                                                                                | Alanycarb                                                            | 1.00                    | 1.049e5                | 1.439e4                                                                | 8.45                                  |                    | 1.000e0                     | 100.00         |
| 9 1 Standard /<br>10 1 Standard /<br>11 1 Standard /                                                                                         |                           | Aldicarb 1                                                                                                 | Aldicarb                                                             | 1.00                    | 1.238e5                | 1.738e4                                                                | 5.12                                  | V                  | 1.000e0                     | 100.00         |
|                                                                                                    |                           | Aldicarb 2                                                                                                 | Aldicarb                                                             | 1.00                    | 1.393e5                | 2.030e4                                                                | 5.12                                  | V                  | 1.000e0                     | 100.00         |
| 11 1                                                                                                    | Standard                  | Aldicarbsulfone 1                                                                                          | Aldicarbsulfone                                                      | 1.00                    | 2.898e5                | 3.585e4                                                                | 2.40                                  | V                  | 1.000e0                     | 100.00         |
| 12         1         Standard         Aldicarbsultone 2           13         1         Standard         Aldicarbsultoxide 1                  |                           | Aldicarbsulfone 2                                                                                          | Aldicarbsulfone                                                      | 1.00                    | 1.832e5                | 2.915e4                                                                | 2.41                                  | V                  | 1.000e0                     | 100.00         |
|                                                                                                    |                           |                                                                                                    |                                                                      |                         |                        |                                                                        |                                       |                    |                             |                |
| 1.0                                                                                                    | Standald                  | Aldicarbsulfoside 1                                                                                        | Aldicarbsulfoxide                                                    | 1.00                    | 2.198e5                | 3.31264                                                                | 2.63                                  | <b>v</b>           | 1.000e0                     | 100.00         |
| ↓ +s +s ⊕ ⊕ ⊕ Q                                                                                                    |                           | Aldicarbsulfoside 1                                                                                        | Aldicarbsulfoxide                                                    | 1.00                    | 2.198e5                | 3.312e4                                                                | 2.63                                  |                    | 1.000e0                     | 100.00         |
| L + +S +S P  App<br>App<br>Aussian Smooth Wildth: 1.0<br>pected RT: 1.45<br>Haff Window: 30.0<br>date Expected RT: No<br>Report Largest Peak | points * •                | Addicatiouilicoide 1<br>Addicatiouilicoide 1                                                               | Adicatiouide                                                         | 1.00                    | 2.188e5<br>6/ +●1<br>A | -Acephate 2<br>rea: 4.662e4<br>5e4<br>4e4                              | 2.63<br>(Standard) 18<br>Height: 8.33 | 4.1/129<br>De3,RT: | 1.000e0                     | ht quant.wif ( |
| A S S S C C C C C C C C C C C C C C                                                                                                    | points for any of the sec | Aldicathsulfoodd 1  Aldicathsulfoodd 1  Aldicathsulfoodd 1  Alexa 327065 Height 5 375e  5e4  4e4  3e4  2e4 | Akksaduulkoide<br>m<br>4/ /1/5/2- Data svemijäri a<br>4/ /7/ 1/5/mai | 1.00                    | 6/ + • 1               | 3312e4<br>- Accephate 2<br>rea: 4.662e4<br>5e4<br>-<br>4e4<br>-<br>2e4 | 2.63<br>Ctandard) 18<br>Height: 8.33  | 4.1/12<br>Be3,RT:  | 1.00e0                      | ht quant.wif ( |

Figure 11. Review all peaks and update retention times if needed

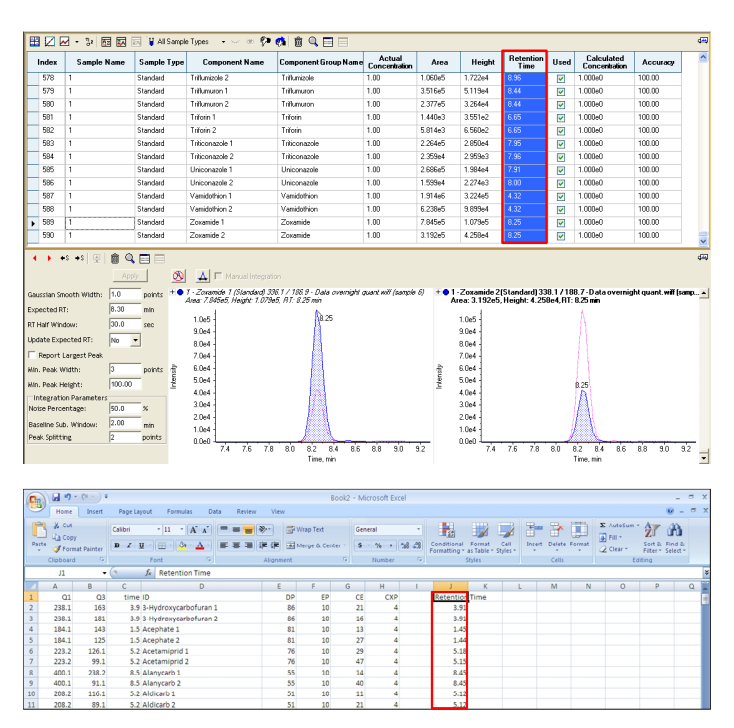

Figure 12. Copy and paste updated retention times into Excel

Copy and paste the retention time column into the Excel worksheet after completing the peak review (Figure 12).

Plotting original and updated retention times is useful to identify possible integration errors (Figure 8).

Replace the original retention times with updated retention times in the Excel worksheet once all review is completed (Figure 9).

#### 4. Update Acquisition Method

Activate all compound dependent parameters in the acquisition method before pasting by right-click on the method table and checking all 4 parameters (Figure 12).

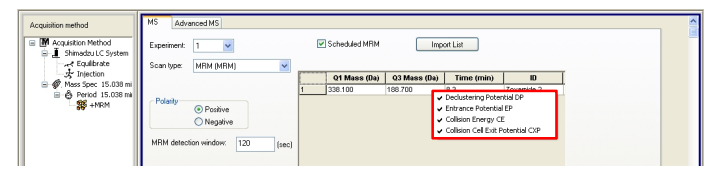

Figure 12. Activate all compound dependent parameters in the acquisition method by right-click on the table

Copy and paste the complete MRM table with updated retention times from Excel into Analyst<sup>®</sup> software (Figures 13 and 14).

| Co   | G 9 -            | (1 - ) =  |              |              |             |               |              | 8      | look2 • I | Microsoft        | Excel |     |             |                      |          |             |        |        |             |              | -      | • | × |
|------|------------------|-----------|--------------|--------------|-------------|---------------|--------------|--------|-----------|------------------|-------|-----|-------------|----------------------|----------|-------------|--------|--------|-------------|--------------|--------|---|---|
|      | Home             | Insert    | Page Layout  | Formulas     | Data Review | View          | e            |        |           |                  |       |     |             |                      |          |             |        |        |             |              |        |   | × |
| Part | X cur<br>La Copy |           | Calibri -    | 11 • А`      |             | 8)**<br>(# (# | Wra<br>M Mer | p Text | G         | ieneral<br>\$ 16 |       | -   |             | Format               | Cell     | Para Incert | Delete | Format | ∑ AuteSum • | 27<br>Sort & | in a   |   |   |
|      | Clipboard        | C Painter | For          | 1            |             | Aligne        | ent          |        | 6         | Numb             | 41    | G P | ormatting * | as Table *<br>Styles | Styles * | *           | Cells  | *      | CZ CHAR*    | Fiter*       | Select |   |   |
|      | A2               | •         | o fe         | 238.1        |             | -             |              |        | -         |                  |       | ~   |             |                      |          |             |        | _      |             |              | _      | - | T |
|      | A                | В         | C            | C            |             | E             |              | F      | G         | Н                |       | 1   | 3           | K                    | L        |             | М      | N      | 0           | P            |        | Q | Ê |
| 1    | 01               | Q3        | Retention ID |              |             |               | DP           | EP     | 0         | ε (              | XP    |     | Retention   | Time                 |          |             |        |        |             |              | _      |   | ī |
| 2    | 238.1            | 163       | 3.91 3-Hyd   | iroxycarbofu | an 1        |               | 86           | 10     | 2         | 1                | 4     |     | 3.91        |                      |          |             |        |        |             |              |        |   | 1 |
| 3    | 238.1            | 181       | 3.91 3 Hyd   | iroxycarbofu | en 2        |               | 86           | 10     | 3         | 6                | 4     |     | 3.91        |                      |          |             |        |        |             |              |        |   | 1 |
| 4    | 184.1            | 143       | 1.45 Acep    | hate 1       |             |               | 81           | 10     | 1         | 3                | 4     |     | 1.45        |                      |          |             |        |        |             |              |        |   | I |
| 5    | 184.1            | 125       | 1.44 Acep    | hate 2       |             |               | 81           | 10     | 2         | 7                | 4     |     | 1.44        |                      |          |             |        |        |             |              |        |   |   |
| 6    | 223.2            | 126.1     | 5.18 Aceta   | miprid 1     |             |               | 76           | 10     | 2         | 9                | 4     |     | 5.18        |                      |          |             |        |        |             |              |        |   |   |
| 7    | 223.2            | 99.1      | 5.15 Aceta   | miprid 2     |             |               | 76           | 10     | 4         | 7                | 4     |     | 5.15        |                      |          |             |        |        |             |              |        |   |   |
| 8    | 400.1            | 238.2     | 8.45 Alany   | carb 1       |             |               | 55           | 10     | 1         | 4                | 4     |     | 8.45        |                      |          |             |        |        |             |              |        |   | I |
| 9    | 400.1            | 91.1      | 8.45 Alany   | carb 2       |             |               | 55           | 10     | 4         | 0                | 4     |     | 8.45        |                      |          |             |        |        |             |              |        |   |   |
| 10   | 208.2            | 116.1     | 5.12 Aldio   | arb 1        |             |               | 51           | 10     | 1         | 1                | 4     |     | 5.12        |                      |          |             |        |        |             |              |        |   |   |
| 11   | 208.2            | 89.1      | 5.12 Aldic   | arb 2        |             |               | 51           | 10     | 2         | 1                | 4     |     | 5.12        |                      |          |             |        |        |             |              |        |   | T |

Figure 13. Copy and paste updated method table into Analyst<sup>®</sup> software

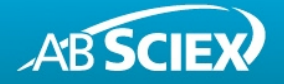

# 5. Adjust *Scheduled* MRM<sup>™</sup> Parameters and Save Updated Acquisition Method

Adjust the 'MRM detection window' and 'Target scan time' depending on chromatographic peak shape (Figure 14).

The 'MRM detection window' is an estimate of the LC peak width and chromatographic reproducibility. It should be large enough to contain the entire LC peak plus any shifts of retention time.

The 'Target scan time' defines how often the chromatographic peak should be sampled. This is determined from the peak width at the base. The best accuracy and reproducibility is between 10-15 points across the LC peak.

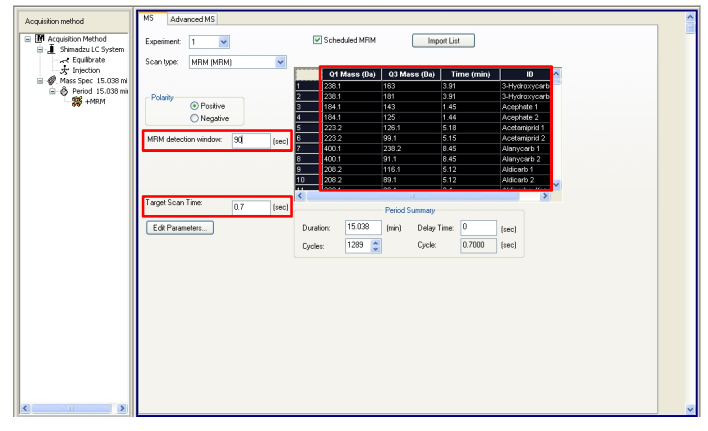

Figure 14. Adjust Scheduled  $\mathsf{MRM^{\textsc{tm}}}$  parameters in the updated acquisition method

After updating the acquisition method save the .dam file using a new name.

For Research Use Only. Not for use in diagnostic procedures.

© 2011 AB SCIEX. The trademarks mentioned herein are the property of AB Sciex Pte. Ltd. or their respective owners. AB SCIEX™ is being used under license.

Publication number: 4610211-01

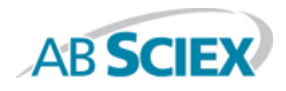

Headquarters 500 Old Connecticut Path, Framingham, MA 01701 USA Phone 508-383-7700 www.absciex.com International Sales For our office locations please call the division headquarters or refer to our website at www.absciex.com/offices